2018年7月17日 総合情報センター

## Windows10 で CEAS/Sakai を利用する時の注意点について

Windows10 の標準ブラウザである Microsoft Edge では CEAS/Sakai の利用はできません。 Windows 10 で CEAS/Sakai を利用するときは Internet Explorer 11 か FireFox をご利用く ださい。

Windows 10 で<u>Microsoft Edge を使用して CEAS/Sakai ログインし利用するとレポートが</u> 提出できない等の不具合が生じることがあります。

## Windows 10 で Internet Explorer 11 を起動する方法

Windows10 にも Internet Explorer 11 は PC 購入時にインストールされています。以下の とおり、スタートメニューでアプリの一覧から「Windows アクセサリ」を開くと利用できま す。

- (1) スタートボタン 🗄 をクリックし、アプリの一覧を表示します。
- 一覧の右側にある垂直スクロールバーを下げて、「W」欄の「Windows アクセサリ」を クリックして、「Internet Explorer」をクリックします。

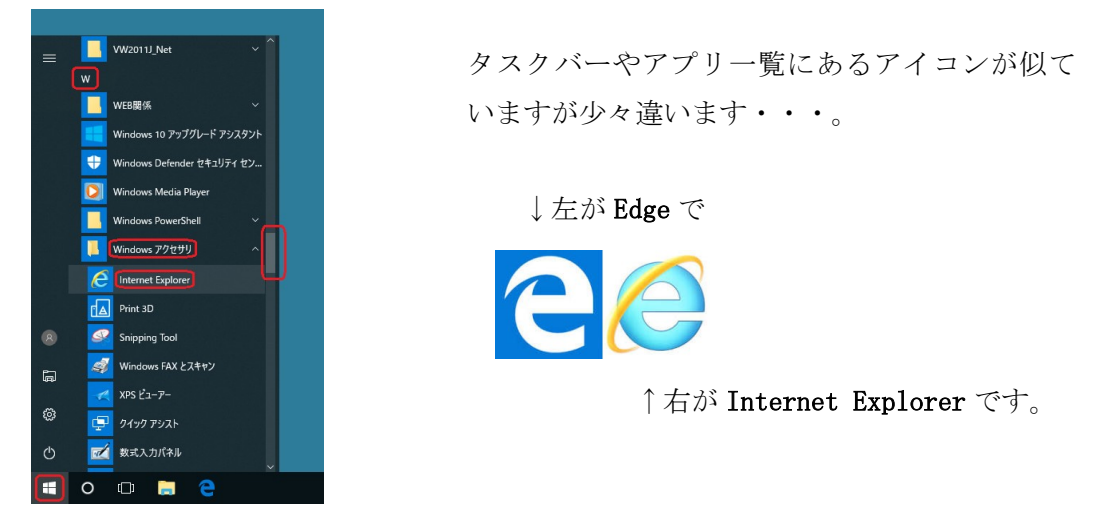

 Internet Explorer11 が起動します。Campus Guide Web の中から CEAS/Sakai をクリ ックして利用開始します。

## CEAS/Sakai のレポート提出について

(1) 授業実施画面でレポートをクリックします。ステータスは「未提出」です。
 ※ CEAS/Sakai のログイン、授業画面の表示、授業実施一覧画面の説明は省略します。

| トレポー                             | 卜提出                             |                |               |  |  |
|----------------------------------|---------------------------------|----------------|---------------|--|--|
| 科目名称                             | 15テスト科目                         |                |               |  |  |
| レポートタイトル                         | internet explorer(こよる提出         |                |               |  |  |
| L                                |                                 |                |               |  |  |
|                                  | 提出期間                            | 参考資料           | ステータス         |  |  |
| 18/04/09 0:01~18/07/30 23:59     |                                 | なし             | 未提出           |  |  |
| 1008                             |                                 |                |               |  |  |
| ・あなたのPC上のファイルを[参照]ボタンから指定してください。 |                                 |                |               |  |  |
| PC上のファイル:                        |                                 | 参照             | 程 提出          |  |  |
| ・提出後も期間内なら修<br>合は「FAQ」で先生に問い     | 正提出可能です。ただし、先生が採点<br>い合わせてください。 | すると提出ができなくなります | す。もし、再提出をしたい場 |  |  |

(2) [参照]をクリックして提出するレポート(docx、x1sx・・)を選択し、[提出]をクリッ クします。

| ▶ レポ-                        | -ト提出                                              |                |              |
|------------------------------|---------------------------------------------------|----------------|--------------|
| 科目名称                         | 15テスト科目                                           |                |              |
| レポートタイトル                     | internet explorer(こよる提出                           |                |              |
|                              | 提出期間                                              | 参考資料           | ステータス        |
| 18/04/09 0:01~18/07/30 23:59 |                                                   | なし             | 未提出          |
|                              | 課題ファイルの                                           | 提出             |              |
| ・あなたのPC上のファイノ                | レを[参照]ボタンから指定してください。                              |                |              |
| PC上のファイル:                    | C:\Users\jouhou\Desktop\文書1.docx               提出 |                |              |
| ・提出後も期間内なら<br>合は「FAQ」で先生に問   | 修正提出可能です。ただし、先生が採点:<br>い合わせてください。                 | すると提出ができなくなります | す。もし、再提出をしたい |

(3) [提出]をクリックすると次の「メッセージ」が表示されます。誤って Edge を利用したかは次の図のような違いで判別できます。

Internet Explorer の場合

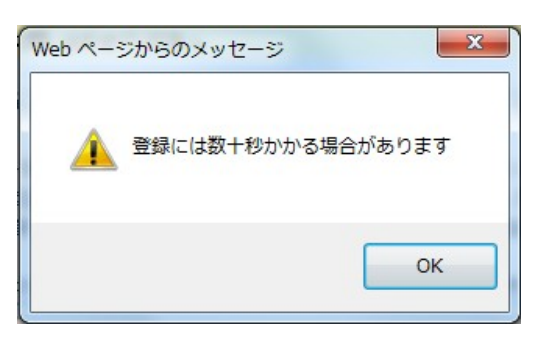

仮に Edge で提出すると・・

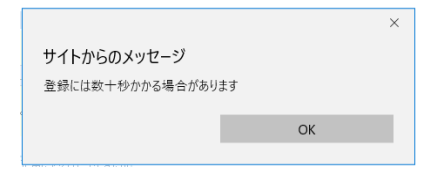

(4) レポートを正常に提出できれば、ステータスが「提出済(未採点)」、「レポートを受け取りました。下の提出レポート閲覧でレポートの提出を確認してください」と表示されます。**必ず[閲覧]ボタンをクリックして確認してください**。

| ▶ レポート提出                                                                                                    |            |          |  |  |  |  |  |
|----------------------------------------------------------------------------------------------------|------------|----------|--|--|--|--|--|
| 科目名称                                                                                                    | 15テスト科目    |          |  |  |  |  |  |
| レポートタイトル                                                                                                    | edgelこよる提出 |          |  |  |  |  |  |
|                                                                                                    |            |          |  |  |  |  |  |
| 提出期間                                                                                                    | 参考資料       | ステータス    |  |  |  |  |  |
| 18/04/09 0:01~18/07/30 23:59                                                                                                    | tal.       | 提出済(未採点) |  |  |  |  |  |
| レポートを受け取りました。下の提出レポート閲覧ボタンでレポートの提出を確認してください。                                                                                                    |            |          |  |  |  |  |  |
| 課題ファイ                                                                                                    | ルの提出       |          |  |  |  |  |  |
| ・あなたのPC上のファイルを[参照]ボタンから指定してく                                                                                                    | ださい。       |          |  |  |  |  |  |
| РС±のファイル:                                                                                                    | 参照         |          |  |  |  |  |  |
| ・提出後も期間内なら修正提出可能です。ただし、先生が採点すると提出ができなくなります。もし、再提出をしたい場合は「FAQ」で先生に問い合わせてください。                                                                                                    |            |          |  |  |  |  |  |
| ファイルをアップロードした後に、下部画面に提出したレポートを確認する <b>「閲覧』ボタン</b> で必ず正常にアップ<br>ロードできたか確認してください。<br>提出する時日は、ファイル名や書式などを確認後、提出を行ってください。<br>なお、提出したレポートを修正したい場合はもう一度自分のPC内のファイルを編集した後、同様にアップロードを<br>行ってください。提出期限前であり、かつ再提出の指示がない場合には何度提出しても提出回数は一回であり、<br>最後に提出したレポートが正規に受け付けられます<br>『閲覧』ボタン」により聞いたファイルに編集を加えても保存されませんので、お気をつけ下さい。 |            |          |  |  |  |  |  |
|                                                                                                    |            |          |  |  |  |  |  |
| <ul> <li>●1回目の提出レポート●</li> </ul>                                                                                                    |            |          |  |  |  |  |  |
| 提出レポートの確認→<br>開設<br>コント<br>このレポートにはコメントがありません。                                                                                                    |            |          |  |  |  |  |  |
| このページを閉じる                                                                                                    |            |          |  |  |  |  |  |

※ (3)の表示に気付かず Edge で[提出]しても、ステータスは未提出のままで[閲覧] ボタンは表示されません・・・(1)のままです。